## Облаштування зони відпочинку біля «Сонячного дерева» по пров. Спортивному в м. Гребінка

- 1. Заходимо на сайт <u>https://smartregion.pl.ua/</u> та авторизуємося шляхом натиснення на значок у правому верхньому куті. Авторизацію проводимо через один із сервісів: ЕЦП (електронний цифровий підпис), PrivatBankID, NBUBankID, Mobile ID-Kyivstar, Mobile ID-Vodafone.
- 2. Далі переходимо до кінця сторінки та натискаємо Бюджет участі

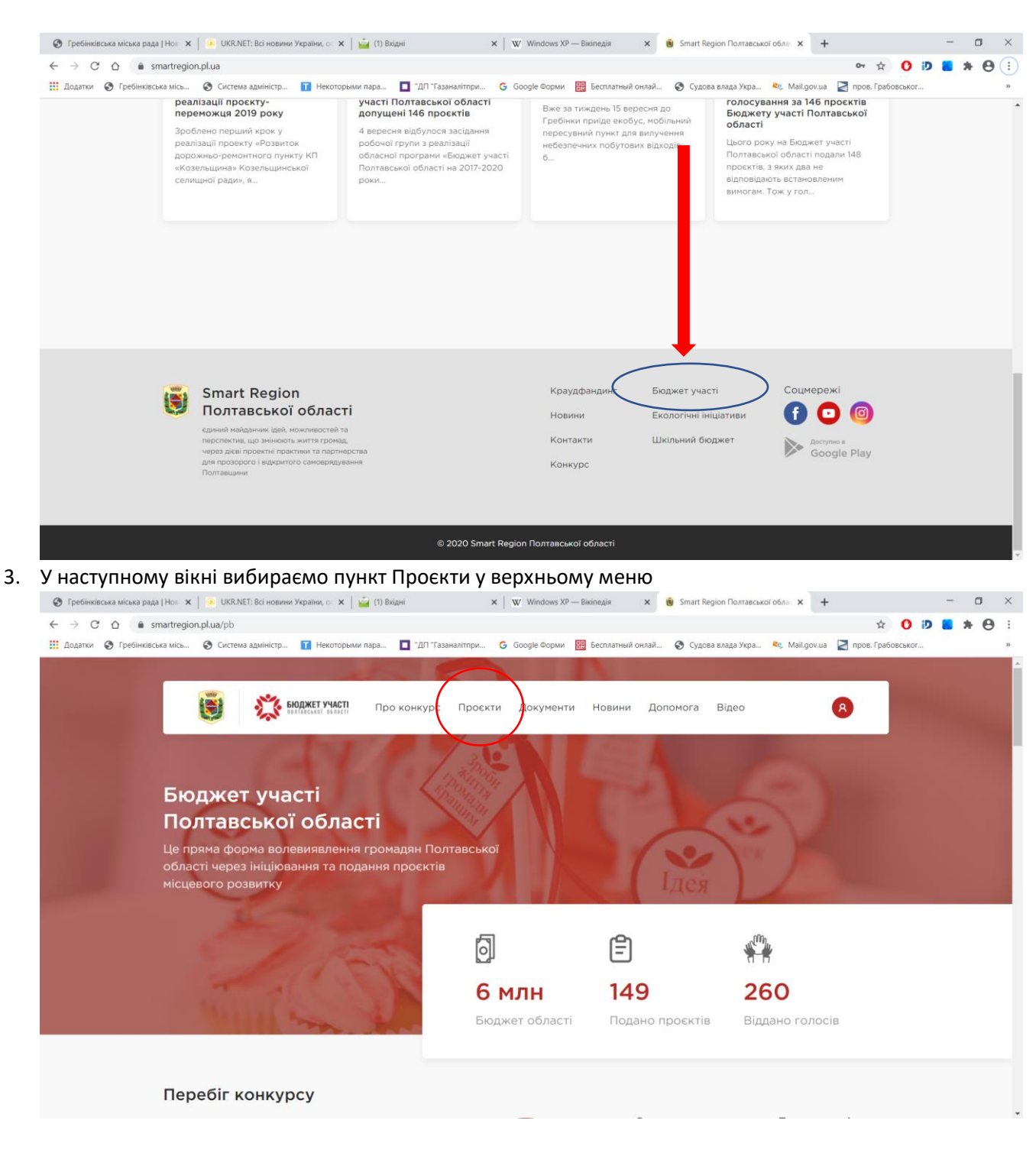

4. Далі у полі пошук вибираємо Гребінківський район або реєстраційний номер 131

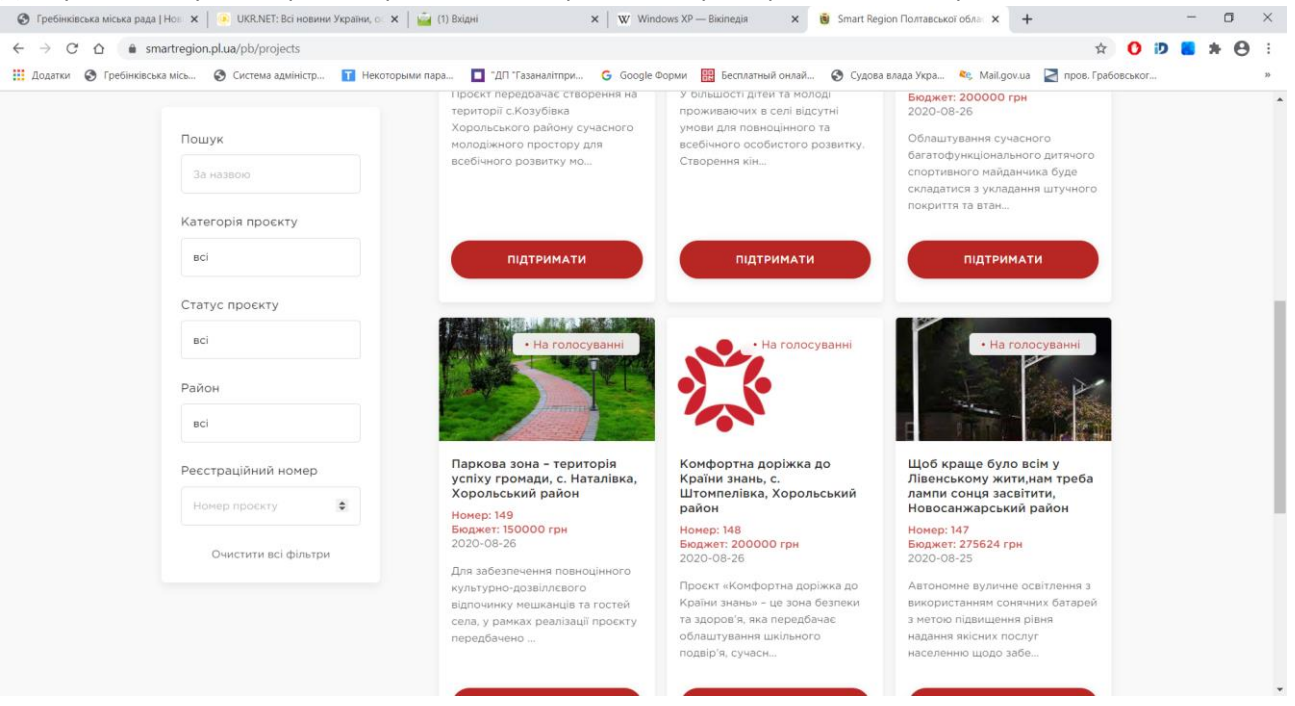

5. Підтримуємо проект. У разі успішного голосування в профілі користувача в полі Голоси за проєкти з'явиться відповідний запис

| 🔇 Гребінківська міська рада                            | Нов 🗙   🙆 UKR.NET: Всі новини України, 🜼 🗙   🚔 (1) Вхідні                   | × Windows XP — Вікіпедія ×        | 🖲 Smart Region Полтавської облас 🗙 🕂         | - 🗆 ×               |
|--------------------------------------------------------|-----------------------------------------------------------------------------|-----------------------------------|----------------------------------------------|---------------------|
| $\leftarrow$ $\rightarrow$ C $\triangle$ $\implies$ sm | artregion.pl.ua/profile/votes                                               |                                   |                                              | 🖈 🜔 🗗 📒 🗯 😁 🗄       |
| 👯 Додатки 🔇 Гребінківсья                               | а місь 😵 Система адміністр 🚺 Некоторыми пара 🔲 "ДП "Газаналітпри            | G Google Форми 🎛 Бесплатный онлай | 🔇 Судова влада Укра 💐 Mail.gov.ua 🎴          | пров. Грабовськог » |
|                                                        |                                                                             |                                   |                                              | <u>^</u>            |
|                                                        | Краудфандинг Новини Контакти                                                |                                   | R                                            |                     |
|                                                        |                                                                             |                                   |                                              |                     |
|                                                        | Персональні дані Голоси за проєкти                                          | Подані проєкти Вподоба            | ні проєкти Вихід 🖯                           |                     |
|                                                        | A Baser                                                                     |                                   | Паттрона Час                                 |                     |
|                                                        | тпрокт                                                                      |                                   | планформа час                                |                     |
|                                                        | Облаштування зони відпочинку біля «Сонячного дерева» по пров. Спортивном    | ту в м. Гребінка                  | Бюджет участі 2020-09-14<br>09:55            |                     |
|                                                        |                                                                             |                                   | 1-1ig1 < 3                                   |                     |
|                                                        |                                                                             |                                   |                                              |                     |
|                                                        | Smart Region<br>Полтавської області<br>срини нагадиник (дей, ножликостей та | Краудфандинг Бюл<br>Новини Еко    | джет участі Соцмережі<br>илогічні ініціативи | 0                   |

6. Виходимо з профілю користувача